## SOLICITUD DE PERMISOS Y/O PERMISOS TRANSITORIOS Y LICENCIAS

Mediante esta opción usted puede gestionar las solicitudes de permisos transitorios y/ o licencias.

Aquí se indica el paso a paso en la plataforma para este tipo de trámites.

## Solicitud de permisos

- 1. Ingrese al aplicativo QF-Document, ingrese el usuario y la clave.
- 2. Ubica la opción Buzón

| 1.  | Seleccione Buzón                                                                    |
|-----|-------------------------------------------------------------------------------------|
| 2.  | Seleccione Nuevo trámite                                                            |
| 3.  | Descripción según el tipo de permiso                                                |
| 4.  | Seleccione Iniciar                                                                  |
| 5.  | Seleccione Formatos                                                                 |
| 6.  | Seleccione Agregar                                                                  |
| 7.  | Despliega la flecha selecciona el tipo de permiso ejemplo: PERMISOS<br>TRANSITORIOS |
| 8.  | Llena el formulario                                                                 |
| 9.  | Cuando termine de llenar el formulario, chequee donde aparece firma del empleado    |
| 10. | Seleccione Guardar                                                                  |
| 11. | Seleccione Visualizar para verificar la información                                 |
| 12. | Cierre la ventana (clic en la parte superior derecha)                               |
| 13. | Cierre nuevamente la ventana (clic en la parte superior derecha)                    |
| 14. | Se sale, nuevamente va al documento y selecciona la opción reenviar.                |
| 15. | Si va agregar un documento de clic en la opción <u>agregar</u> .                    |
| 16. | Seleccione el usuario (jefe inmediato) al que va a enviar la solicitud.             |
| 17. | Reenviar al jefe inmediato.                                                         |